# Ejercicios de conceptos avanzados de Swing

## Índice

| 1 Bloc de notas    | 2 |
|--------------------|---|
| 2 Puzzle 3 x 3 (*) | 4 |

Copyright © 2006 Depto. CCIA All rights reserved.

#### 1. Bloc de notas

La clase *BlocNotas* tiene que ser un programa en Swing donde iremos escribiendo nosotros texto al estilo de un bloc de notas. El programa tendrá:

- En la parte superior, un cuadro de texto donde escribiremos el nombre del fichero donde guardar
- En la parte central, un área de texto (*JTextArea*) donde ir escribiendo el texto
- En la parte inferior, una etiqueta con este icono.

La aplicación quedaría como:

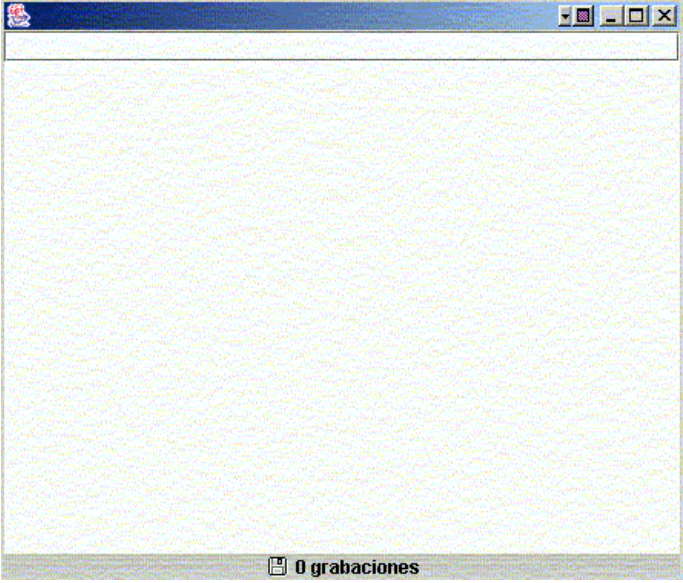

Apariencia de la aplicación

• Un temporizador (*Timer*) que cada 20 segundos guarde en el fichero indicado el contenido del área de texto. Lo que hará en su método *actionPerformed(...)* será guardar, si se ha indicado un nombre de fichero, el contenido del área en dicho fichero (lo abrirá y escribirá en él).

SUGERENCIA: se recomienda utilizar un objeto *java.io.PrintWriter* para escribir de golpe el contenido del cuadro de texto en el fichero:

Copyright © 2006 Depto. CCIA All rights reserved.

donde *txt* sería el cuadro de texto superior con el nombre del fichero, y *txtMain* el área de texto central.

• Una asociación de teclas de método abreviado, de forma que se guarde en fichero también cuando pulsemos la combinación CTRL + G.

SUGERENCIA: se recomienda crear un *Action* que sea llamado tanto por el *Timer* como por la combinación de teclas, de forma que no se repita el mismo código en uno y otro sitio. Lo único que haríamos al definir el timer y la combinación de teclas sería llamar al objeto *Action* que creemos:

- La etiqueta de la parte inferior indicará cuántas veces se ha guardado el texto del *JTextArea*, bien mediante el *Timer*, bien mediante CTRL+G. Para ello se recomienda tener una variable contador que se vaya incrementando cada vez que se grabe, y mostrar en cada grabación el valor actualizado del contador en la etiqueta.
- (\*) Hacer que el nombre del fichero donde guardar se elija abriendo un diálogo donde

seleccionar el fichero. Para el diálogo, se tiene la clase **JFileChooser**. Consultarla en la API para ver cómo crearla, cómo abrir un dialogo para elegir un fichero a guardar (método *showSaveDialog*), cómo responder cuando se ha elegido el fichero (el código que devuelve dicho método), y cómo tomar el nombre del fichero seleccionado (método *getSelectedFile*).

(\*) El área de texto se quedará corta cuando lleguemos al final, y entonces perderemos el texto que teníamos al principio. Para evitarlo, añadid barras de desplazamiento en el área de texto. Para añadirlas, se crea un objeto *JScrollPane*, y se le pasa como parámetro el área de texto. Finalmente, lo que se añade al *JFrame* es el *JScrollPane*, no el área de texto:

```
JScrollPane scroll = new JScrollPane(txtMain);
...
add(scroll, ...);
```

• (\*) Hacer que también se puedan abrir ficheros ya existentes para modificarlos. Podemos utilizar la misma clase *JFileChooser* citada anteriormente, con su método *showOpenDialog* para abrir ficheros en lugar de para guardar.

### 2. Puzzle 3 x 3 (\*)

Realizar una clase Puzzle que desarrolle un puzzle de 3 x 3 como el que se muestra en la figura:

| 8 |  |  |   |  |
|---|--|--|---|--|
|   |  |  | 2 |  |
|   |  |  |   |  |
|   |  |  |   |  |
| 4 |  |  | • |  |
|   |  |  |   |  |
|   |  |  |   |  |

Apariencia de la aplicación

El *JFrame* tiene un *JPanel* en el centro, y dicho *JPanel* tiene un *GridLayout* de 3 x 3, con 8 botones y una etiqueta vacía en última posición. Se trata de que cuando pulsemos uno de los botones que hay junto a la etiqueta, ésta y el botón intercambien su posición en la rejilla.

#### CONSIDERACIONES:

- Se deja libertad para elegir cómo almacenar los botones y definir los eventos.
- Para volver a recolocar los botones en el panel cada vez que se cambien las casillas, se utiliza el método *removeAll* del *JPanel* (para borrar todos los elementos del panel) y

luego irlos recolocando de nuevo. Al finalizar, llamamos al método *updateUI* del *JPanel* para que actualice los controles en pantalla:

panel.removeAll();

... // Colocar los botones y etiqueta en el orden que se tenga

```
panel.updateUI();
```

donde *panel* será el objeto *JPanel* en cuestión. Se recomienda encapsular este código en un método que se llamará siempre que se necesite refrescar el panel.

Ejercicios de conceptos avanzados de Swing